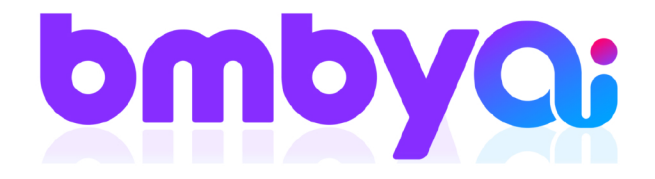

# מדריך דיגיטלי שינוי שפה ב-4 צעדים פשוטים היכנסו ל bmby ועקבו אחרי השלבים הבאים

# 1. היכנסו למסך שפה, דרך גלגל השיניים של ההגדרות.

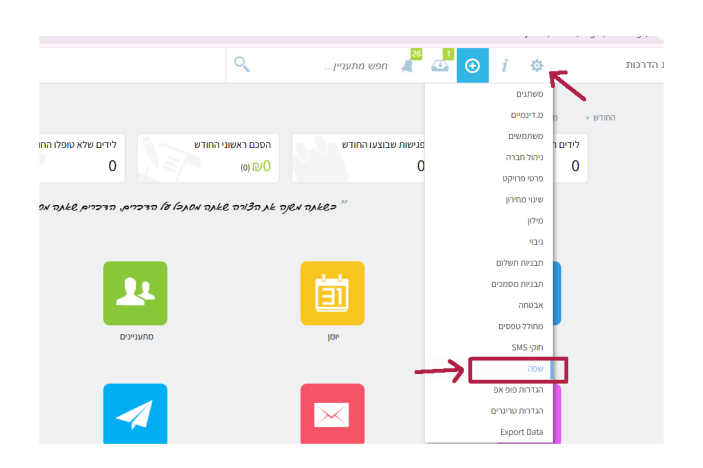

### 3. בחרו את שפת הנתונים

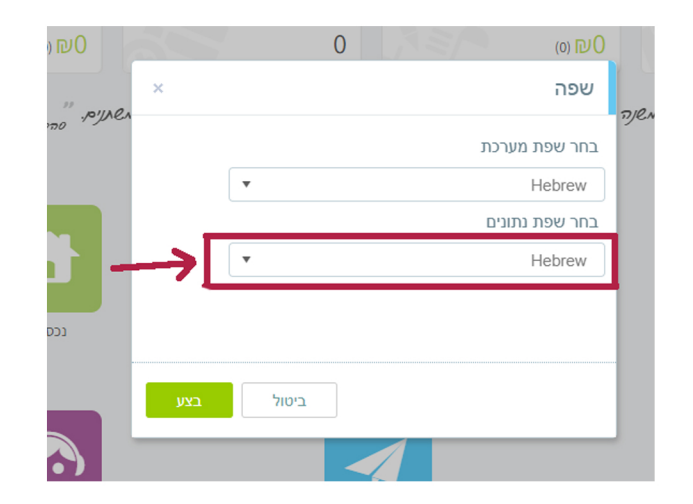

# 2. בחלון שנפתח, בחרו את שפת המערכת

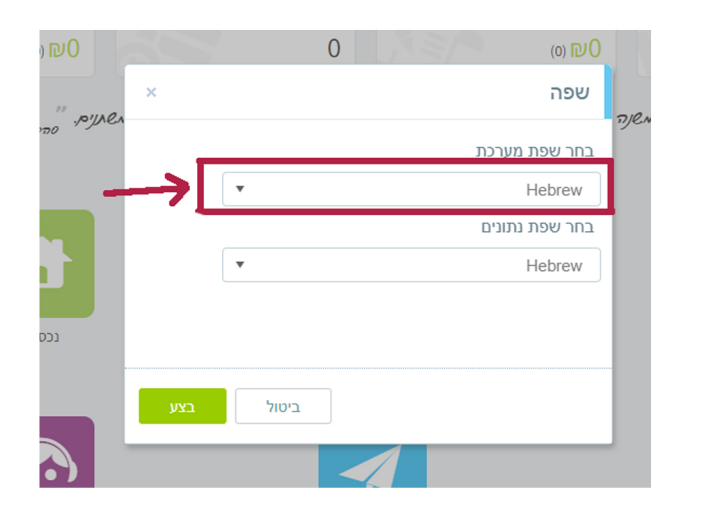

### 4. בסיום לחצו על "בצע"

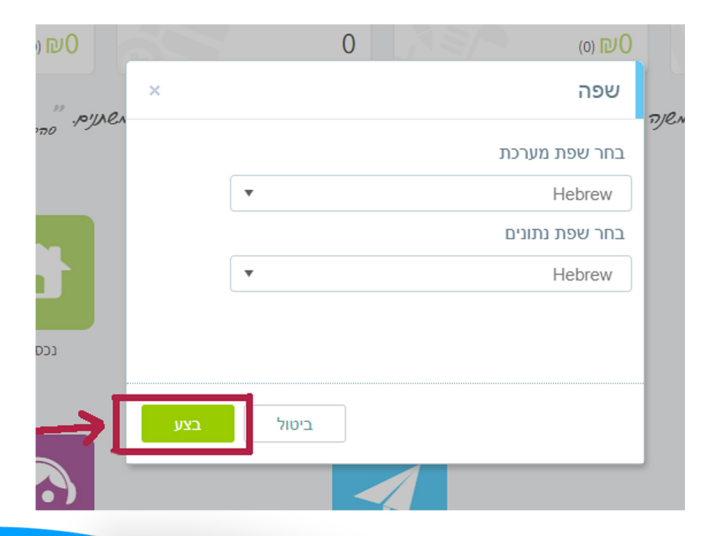

#### **B.M.B.Y SOFTWARE SYSTEMS LTD.**

- ◎ 13 Hayetsira St. P.O.B 660, Yoqneam 20692 Israel
- +972 3 5617003
- ☑ sales@bmby.com